## Opret fuldmagt til Virk.dk

Vejledning til at give revisor fuldmagt til at benytte virk.dk

## Denne vejledning hjælper dig med at oprette en fuldmagt til Krøyer Pedersen på virk.dk

Forudsætning for at nedenstående kan gennemføres er at brugeren er virksomhedens organisationsadministrator.

- 1. Start en internet browser og gå ind på siden <u>https://mitid-erhverv.dk</u>
- 2. Vælg "Log ind på MitlD Erhverv" log på med MitlD, der giver adgang til virksomheden.
- 3. Klik på "Fuldmagter" til venstre.
- 4. Klik på "Opret ny fuldmagt".
- 5. Giv fuldmagten et valgfrit navn og evt. beskrivelse f.eks. "Revisor" eller "Krøyer Pedersen"

| Opret ny fuldmagt               |           |
|---------------------------------|-----------|
| for dig eller din organisation. |           |
| Fuldmagtens navn                |           |
| Krøyer Pedersen                 |           |
| Beskrivelse                     |           |
|                                 |           |
|                                 | 1         |
| Modtager                        |           |
| Modtager.                       |           |
| Organisationens CVR-nummer      |           |
| 89224918                        | Hent data |

🗦 Fuldmagter

 Åben området "Modtager" (Trin 2 af 4) Tast Krøyer Pedersens cvr.nr i feltet "Organisationens CVR-nummer": 89224918 og klik "Hent data". Kontroller at korrekt navn fremkommer (Krøyer Pedersen statsautoriserede revisorer).

Holstebro Hostrupsvej 4 7500 Holstebro

T 9610 6161

**Struer** Ved Fjorden 6B 7600 Struer T 9684 2000 krøyerpedersen.dk Medlem af Revisor Gruppen Danmark

CVR 89 22 49 18

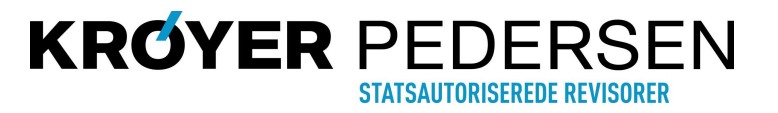

## Opret fuldmagt til Virk.dk

Vejledning til at give revisor fuldmagt til at benytte virk.dk

| 7. | Åben området "Rettigheder" og klik på knappen "Tilføj ret-<br>tigheder".                                                       |                            | CVR-nummer<br>89224918                                                                                                    | Organisation<br>Krøyer Pedersen Statsautorisered       |
|----|----------------------------------------------------------------------------------------------------|----------------------------|----------------------------------------------------------------------------------------------------|--------------------------------------------------------|
|    |                                                                                                    |                            | Rettigheder                                                                                                    | Tri                                                    |
|    |                                                                                                    |                            | Du kan tilføje specifikke rettigl<br>Tilføj rettigheder                                                                          | neder til fuldmagten, når du opretter den.             |
| 8. | Marker de punkter, som det er aftalt at fuld-<br>magten skal give adgang til. Typisk vil "Basis-<br>pakke" være tilstrækkelig. | Søg efter rettighe         | ed                                                                                                    |                                                        |
|    | Der kan evt. søges efter rettigheder i feltet "Søg efter rettigheder".                                                         | Kategori<br>Y Basispakke ( | (1 valgt)                                                                                                    | Information                                            |
|    |                                                                                                    | Ba                         | sispakke                                                                                                    | Basispakken indeholder de mest anvendte<br>rettigheder |
| 9. | Klik herefter på knappen "Tildel rettigheder" i<br>nederste højre hjørne.                                                      |                            | ispakken indeholder følgende re                                                                                                  | tigheder:                                              |
|    |                                                                                                    | АТР<br>• Б<br>• Б          | <b>e:</b><br>Ret til at tilgå Samlet Betaling<br>Ret til at tilgå AES                                                            |                                                        |
|    |                                                                                                    | Агb<br>• F<br>• F          | ejdsmarkedets Erhvervssygdon<br>Ret til at tilgå ATP Pension<br>Ret til at tilgå LG                                              | nssikring:                                             |
|    |                                                                                                    | Løn<br>• F<br>• F          | <b>modtagernes Garantifond:</b><br>Ret til at tilgå Barsel.DK<br>Ret til at tilgå FerieKonto<br>Ge og rediger feriepengeansøgnin | ger                                                    |
|    | Herefter vises en oversigt over de tildelte ret-<br>tigheder.                                                                  | • F<br>• F                 | Ret til at tilgå Feriepengeinfo<br>Ret til at tilgå AUB                                                                          |                                                        |
|    |                                                                                                    |                            |                                                                                                    |                                                        |

Holstebro Hostrupsvej 4 7500 Holstebro

T 9610 6161

Struer Ved Fjorden 6B 7600 Struer T 9684 2000 **krøyerpedersen.dk** Medlem af Revisor Gruppen Danmark

CVR 89 22 49 18

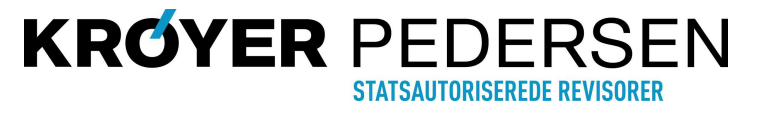

Fortryd

Tildel rettigheder

## **Opret fuldmagt til Virk.dk**

Navn 4

Krøyer

Vejledning til at give revisor fuldmagt til at benytte virk.dk

10. I det nederste område "Gælder for" skal du ikke ændre noget. Administrator hos Krøyer Pedersen tildeler naturligvis kun fuldmagten til de medarbejdere, som skal benytte den).

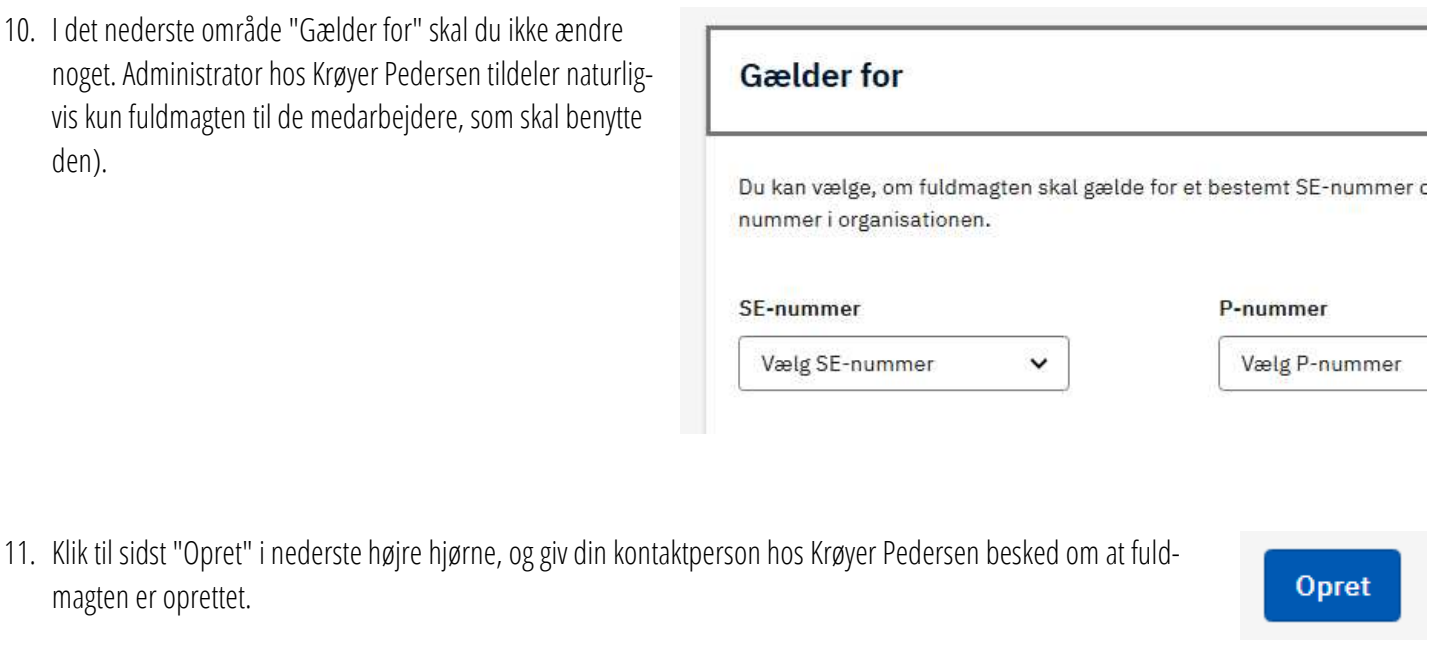

12. Der fremkommer herefter en oversigt over hvilke fuldmagter virksomheden har oprettet.

magten er oprettet.

| Pedersen             | Krøyer Pedersen Statsautoriserede<br>Revisorer I/S | Organisationsfuldmagt | : |
|----------------------|----------------------------------------------------|-----------------------|---|
| <ul> <li></li> </ul> | Fuldmagt afgivet til 💲                             | Туре 🗘                |   |

Såfremt du på et senere tidspunkt ønsker at tilbagekalde fuldmagten gøres dette ved at klikke på de 3 prikker til højre for fuldmagten og vælge "Slet".

Holstebro

Hostrupsvej 4 7500 Holstebro T 9610 6161

Struer Ved Fjorden 6B 7600 Struer T 9684 2000

krøyerpedersen.dk Medlem af Revisor Gruppen Danmark

CVR 89 22 49 18

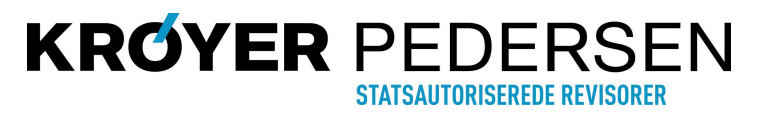